Klik på linket i den e-mail, du har modtaget i din i e-boks

Klik på *Start registreringsprocessen* enten til højre på hjemmesiden eller nederst under *Patienter, brugere eller plejepersonale* 

| rum, der anvendes i<br>NLevel PAP-                                                      | <ul> <li>Spørgsmål og svar</li> </ul>                                        |
|-----------------------------------------------------------------------------------------|------------------------------------------------------------------------------|
| lle sundhedsrisici, og<br>et resultat af en<br>somheden den 14.                         | Hjælp                                                                        |
| ugere om potentielle<br>ied dette problem<br>sholder meddelelsen<br>isprogram, så dette | Sporgsmål? Ring til<br>(0045) 80 25 42 45<br>Start<br>registreringsprocessen |
| n råder                                                                                 | Meddelelse om vigtig<br>produktinformation<br>(ventilators) (107.0KB) 🖾      |
| ce                                                                                      | Meddelelse om vigtig<br>produktinformation (CPAP,<br>BiPAP) (108.0KB) [3     |
| ling, før du har                                                                        |                                                                              |

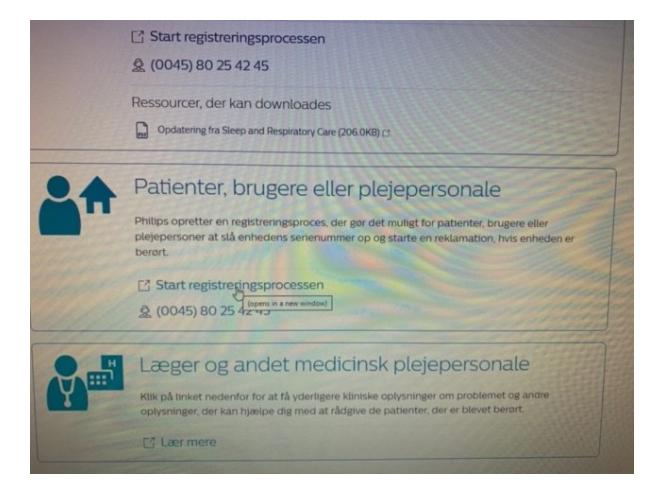

Vælg Patient/ User/ Caregiver Vælg land Denmark og klik på Next

| and a standard the standard the standard t | ine supporting                                                        | A-Series BIPAP A40                                                                          |                        |
|----------------------------------------------------------------------------------------------------|-----------------------------------------------------------------------|---------------------------------------------------------------------------------------------|------------------------|
|                                                                                                    |                                                                       | A-Series BIPAP A30                                                                          |                        |
| This is a list of prod                                                                                                    | lucts affected globally. For a list                                   | t of products affected in your country please <u>clic</u>                                   | k here                 |
| f you are a phy<br>Device User, (                                                                                                    | rsician, please click <u>he</u><br>Caregiver, DME, Distrit<br>registr | re for more information. If you are<br>butor, Pharmacy, or Institution, be<br>ration below: | a Patient,<br>gin your |
|                                                                                                    | Items marked with a                                                   | in asterisk (*) are required                                                                |                        |
|                                                                                                    | lama.*                                                                | 111111111111                                                                                |                        |
| O DME/Distribu                                                                                                    |                                                                       | or/Pharmacy/Institution                                                                     |                        |
|                                                                                                    | Patient/Device                                                        | User/Caregiver                                                                              |                        |
|                                                                                                    | Choose your Count                                                     | IV. •                                                                                       |                        |
|                                                                                                    | Denmark                                                               | • Next                                                                                      |                        |
|                                                                                                    |                                                                       |                                                                                             | rection                |
|                                                                                                    |                                                                       |                                                                                             |                        |

Indtast serienummeret som findes bag på CPAPen.

Klik på Check Unit (– hvis man ved en fejl har tastet nummeret på fugteren, angives det, at det ikke er et berørt produkt) og tast herefter *Register* 

Herefter kommer man automatisk ind på en anden hjemmeside, hvor *navn*, *adresse og email* skal indtastes.

Telefonnummer ændres til +45 og indtastes

Ved spørgsmålet om hvordan maskinen er steriliseret vælges "Don't Know"

| NOTE: Please verify that you are entering the serial number from your CPAP,<br>directly and not any attached humidifier (the water reservoir/tank).       | BiLevel PAP or Ventilator Device   |
|----------------------------------------------------------------------------------------------------|------------------------------------|
| Further assistance to locate your serial number can be found <b>here</b><br>If you own more than one device, you will need to complete the registration ( | process for each separately.       |
| Senal Number (S/N) -do not enter spaces                                                                                                    | Serial Number Exampl               |
| 126960889BF67                                                                                                    | SN P06622742 DBF7                  |
| Check Unit                                                                                                    | REF DSG400S11                      |
| Serial Number is affected. Please register<br>your unit.                                                                                                  | 1549 TV11502162A                   |
| Step 2: Register your unit                                                                                                    |                                    |
| When you click the Register button below you will be redirected to a s<br>partner, Sedgwick, to enter your registration information.                      | ecure form hosted by our           |
| Register                                                                                                    |                                    |
| 🖽 😋 Sugatuden ( 1946). 📻 💿 🕕 💽 🌚 🕲 🎯 Con Workspoor                                                                                                    | 👔 Linga, Jesper Bille, 🌍 AUH intro |
| GANGSYGEPLEJERSKE SØVN 16058                                                                                                    | OFFICE                             |

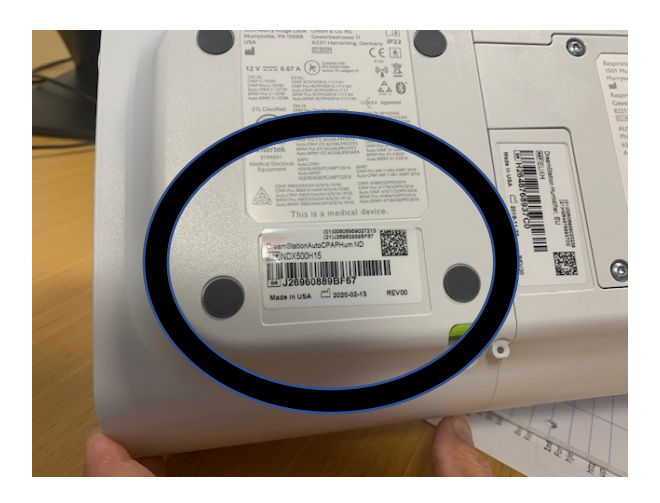

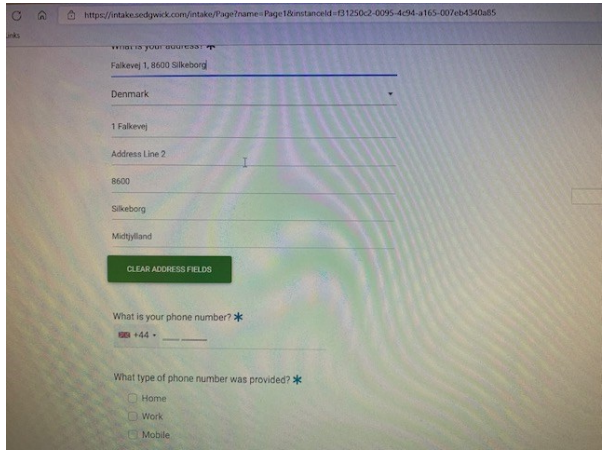

| las Ozone or Activated O | xygen been used to steril | ize the device? |
|--------------------------|---------------------------|-----------------|
| k                        |                           |                 |
|                          |                           |                 |
|                          |                           |                 |
| Yes                      |                           |                 |
| No                       |                           |                 |
| Don't Know               | ين ا                      |                 |
| Phone can                |                           |                 |
| Mail                     |                           |                 |

Det skal angives, hvordan man vil kontaktes

Afslutningsvis markeres ud for "I agree"

## Og der klikkes på "Submit"

Herefter modtager man et nummer, man skal registrere til eget brug

Hermed er indtastningen afsluttet.

|                       | DUITUNIN                                                                                                    |
|-----------------------|----------------------------------------------------------------------------------------------------|
|                       |                                                                                                    |
|                       | How would you like to receive additional recall information?                                                                                                    |
|                       |                                                                                                    |
|                       | Toxt                                                                                                    |
|                       | Phone call                                                                                                    |
|                       | Mail                                                                                                    |
|                       |                                                                                                    |
|                       |                                                                                                    |
|                       | by criecking the box below, you acknowledge you have read the consent and agree to proceed, *                                                                            |
|                       |                                                                                                    |
|                       | You agree Philips may hold your data to meet its legal obligations in the field of                                                                                       |
|                       | product safety, to investigate reported problems and to improve its products.                                                                                            |
|                       | the Philips group, including in the U.S. where a different level of protection                                                                                           |
|                       | applies. Philips has put in place appropriate contractual protections as required<br>by law. For more information about this or to everyise your right of access         |
|                       | rectification, restriction, erasure and portability please contact Philips's Data                                                                                        |
|                       | You also have a right to lodge a complaint with the Supervisory Authority for                                                                                            |
|                       | data protection. Philips stores your information for the duration imposed by<br>applicable laws                                                                          |
|                       |                                                                                                    |
|                       |                                                                                                    |
|                       |                                                                                                    |
|                       | By checking the box below, you acknowledge you have read the                                                                                                    |
|                       | consent and agree to proceed. *                                                                                                    |
|                       | 2 Lagree                                                                                                    |
|                       | You agree Philips may hold your data to meet its legal obligations in the field of<br>product safety, to investigate reported problems and to improve its products       |
|                       | Your information may be shared with regulatory authorities and other entities of the Philips group, including in the U.S. where a different starts of the Philips group. |
|                       | applies. Philips has put in place appropriate contractual protections as required                                                                                        |
|                       | or restriction, restriction, erasure and portability please contact Philips's Data                                                                                       |
|                       | Protection Officer by submitting your request at: www.philips.com/a-w/privacy.<br>You also have a right to lodge a complaint with the Supervision 4 where it is          |
|                       | data protection. Philips stores your information for the duration imposed by<br>applicable laws                                                                          |
|                       |                                                                                                    |
|                       | * Required                                                                                                    |
|                       |                                                                                                    |
|                       | SUBMIT                                                                                                    |
|                       |                                                                                                    |
|                       |                                                                                                    |
|                       |                                                                                                    |
| and the second second |                                                                                                    |

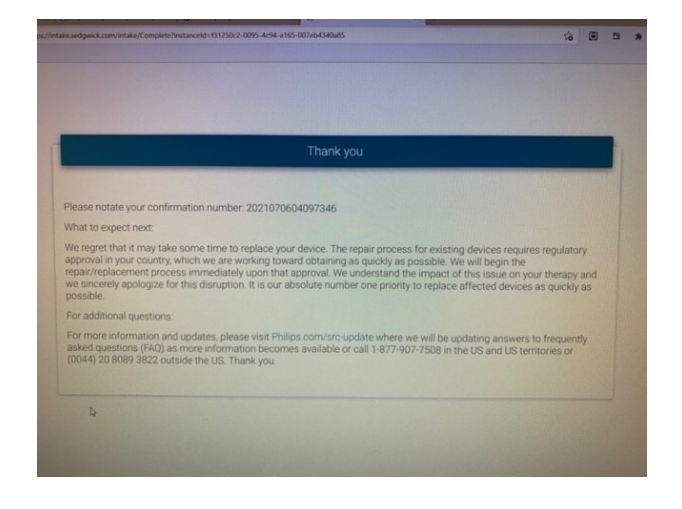